#### F. No. IA3-22/1/2022-IA-III [E- 172624]

Government of India Ministry of Environment, Forest and Climate Change (IA-III Section)

Indira Paryavaran Bhawan Jor Bagh Road, New Delhi-110 003 Dated: 14<sup>th</sup> June, 2022

#### OFFICE MEMORANDUM

## Subject: Submission of Six monthly compliance report through dedicated module in PARIVESH – reg.

Ministry in August 2018 launched PARIVESH (Pro-Active Responsive facilitation by Interactive and Virtuous Environmental Single-window Hub), a single window portal for the Environmental, Forests, Wildlife and Coastal Regulation Zone (CRZ) Clearances. The main objective of the PARIVESH was to enhance the efficiency, transparency, and accountability in Environmental, Forest, Wildlife and CRZ clearance processes.

2. It has been observed that Project Proponent are not adhering to the time line prescribed for submission of Six monthly compliance report on the environmental conditions stipulated in EC letter for prevention and conservation of an environment. Moreover, six monthly reports which are being submitted to the Regional Offices are in pdf and required considerable man-hours to evaluate it for further necessary action.

3. To overcome the aforementioned constraints and to make the compliance monitoring system more effective and robust, Ministry has developed a dedicated module in the PARIVESH for an online submission and generation of six monthly compliance reports, based on the EC conditions prefilled by the Projects Proponents in pursuant to the Ministry's directions issued vide OM No. 4/1/2021-IA-III dated 04.08.2021.

# 4. In this context, all the Project Proponents, henceforth, are directed to submit the six monthly compliance on the environmental conditions prescribed in the prior environmental clearance letter(s) through newly developed compliance module in the PARIVESH Portal from the respective login.

5. In case, the project is not tagged in the respective login of the project proponent, initially, add the project and upload the EC conditions in pursuant to the Ministry's directions issued vide OM No. 4/1/2021-IA-III dated 04.08.2021.

6. Further, in case of any technical issue, users may register their complaint through "complaint" button on Parivesh. Users may also contact the NIC technical team in the Ministry at 011-24695407 or monitoring-ec@nic.in. Further, Project Proponent may also refer to the flow-chart or user manual (*annexure*), available on the PARIVESH portal, for uploading of EC conditions and submission of six monthly compliance reports.

7. This issues with the approval of the Competent Authority

(Sharath Kumar Pallerla) Scientist 'F'/Director

То

- 1. All the Project Proponents
- 2. The Chairman, Central Pollution Control Board
- 3. All ADGs of Integrated Regional Office; MoEF&CC
- 4. All Chairman and Member Secretaries of SEIAA/SEAC
- 5. Sr. Technical Director, NIC, MOEF&CC
- 6. Guard file / Website (PARIVESH)

Copy for information:

- 1. PPS to Secretary, EF&CC / PSO to AS(RA) / Sr. PPS to JS(SKB)
- 2. All Member Secretaries, IA Division / Addl. Director, IA-Monitoring

#### STEP 1. Click on Login

| P        | ARIVESH<br>परिवेश                                                        | Pro Active and Respon                     | nsive facilitation by Interac                                                 | tive and Virtuous Environme                                                                                                    | ntal Singlewindow I                                                                                         | Hub"                                                                                                    | Ministry of E                    | nvironment, Fo<br>Governmen           | rest and Climati<br>t of India | e Change | 0      |
|----------|--------------------------------------------------------------------------|-------------------------------------------|-------------------------------------------------------------------------------|----------------------------------------------------------------------------------------------------|----------------------------------------------------------------------------------------------------|----------------------------------------------------------------------------------------------------|----------------------------------|---------------------------------------|--------------------------------|----------|--------|
| *        | Dashb<br>Real ti                                                         | aard About MoEFCC                         | Exotic Live Species -                                                         | Acts, Rules & Guidelines 🕶                                                                                                    | Notifications •<br>Online gene                                                                              | Agenda & MoM +                                                                                          | Track your proposal <del>v</del> | Useful Links 👻                        | Downloads 👻                    | Contacts | FAQs   |
|          | informa                                                                  | tion<br>stan                              | Process<br>Idardization                                                       |                                                                                                    | Meeting A<br>Minutes of<br>and Approv                                                                       | Agenda,<br>Meeting<br>al Letters                                                                        |                                  |                                       |                                |          |        |
| Prop     | oject State Proce<br>sonent Author<br>lew<br>legistration State<br>Login | essing Ce<br>ty Proc<br>Aut<br>Cenc<br>Au | entral PAR<br>ressing has<br>schority prop<br>entral Fore<br>uthorities level | ABOUT PARIVESH<br>IVESH is a web based, role<br>been developed for online<br>bosals submitted by the pr<br>est, Wildlife and CRZ Cleara<br>I authorities. It automates th | e based workflow a<br>submission and r<br>roponents for seek<br>inces from Central,<br>he entire tracking o | application which<br>monitoring of the<br>sing Environment,<br>State and district<br>of proposals which |                                  | IENT CLEARAN<br>LEARANCE<br>CLEARANCE | CE                             |          | ~      |
| Click On | ogin 💽 Distric<br>Login                                                  | t 🔒 Re                                    | egional inclu<br>ffice deta<br>stag                                           | udes online submission of a<br>nils of proposals and displa<br>ie of the workflow.                                                                                        | a new proposal, edi                                                                                         | iting/updating the<br>proposals at each                                                                 | NATIONAL                         | CAMPA                                 | ION LOAD                       |          | ر<br>ک |

STEP 2. Login with user ID and Password

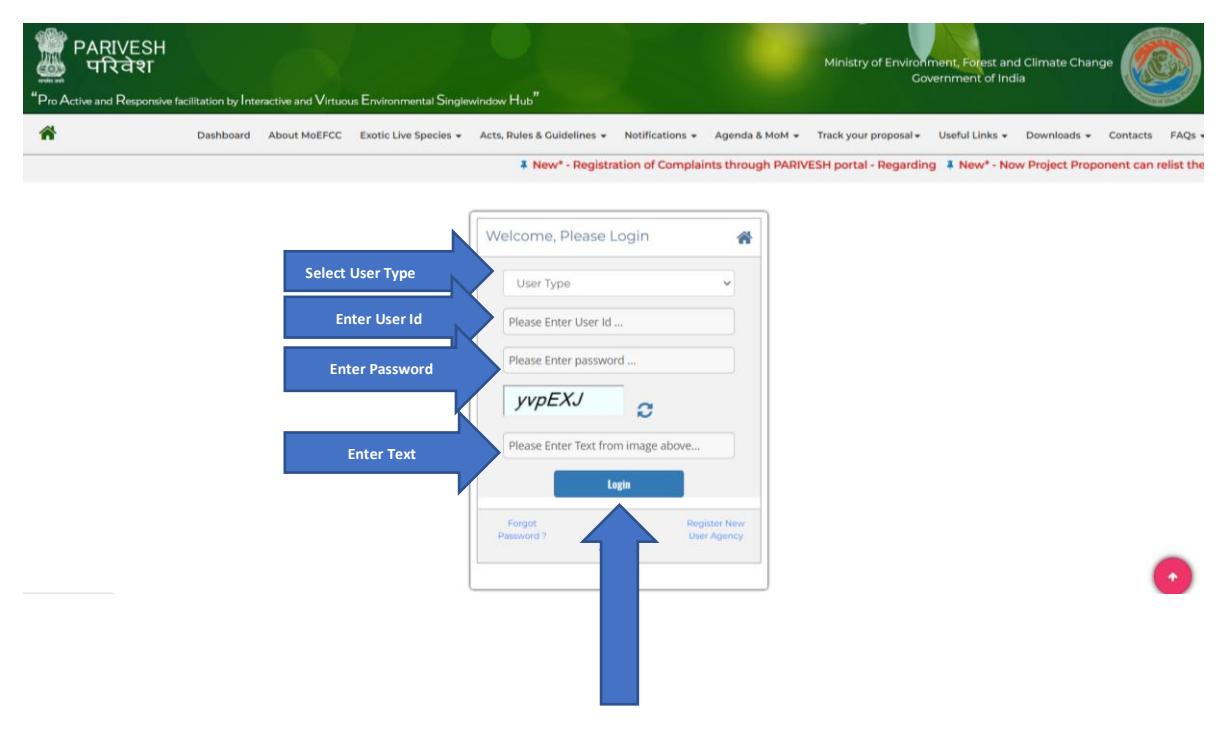

#### STEP 3. Click on Upload Compliance

| PARIVESH<br>परिवेश<br>"Pro Active and Responsive facilitation by Interactive, Virtuous a | nd Environmental Singlewin | dow Hub" |                           |                 | Ministry of E  | invironment, Fo<br>Governmen | rest and Climat<br>t of India | e Change   | 0 |
|------------------------------------------------------------------------------------------|----------------------------|----------|---------------------------|-----------------|----------------|------------------------------|-------------------------------|------------|---|
| salilarya.dn@dwarikesh.com                                                               | III Upload Compliance      | ШЕ-КҮС   | EC Condition Upload       | Raise Complaint | My Proposal(s) | Dashboard                    | Approvals                     | My Account | - |
|                                                                                          |                            | Yo       | u have successfully logge | ed in           |                |                              |                               |            |   |

#### STEP 4. Click on Compliance Report to be Submitted

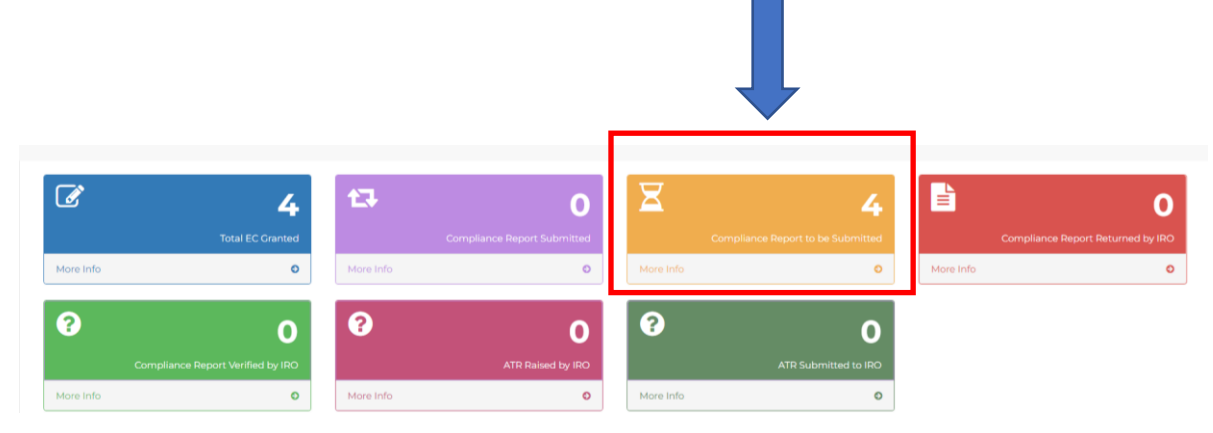

#### STEP 5. Upload Compliance Report

Here you can:

- Search proposal
- Click on Upload Compliance Report icon to upload compliance

|     |                                                                                                    | List of proposals                          | for com | pliance rep | ort                                        |                                  |                       | -                              |
|-----|----------------------------------------------------------------------------------------------------|--------------------------------------------|---------|-------------|--------------------------------------------|----------------------------------|-----------------------|--------------------------------|
|     | Category:                                                                                                    | All Category-                              | ~       |             | State : -All Sta                           | te- 🗸                            |                       |                                |
|     | Type of project :                                                                                                    | All Project Type-                          | ~       |             | Enter text for Search : Please             | Enter Proposal No.,Proposal Name | or Area for Searc     | :h                             |
|     |                                                                                                    |                                            | SEARC   | н           |                                            |                                  |                       |                                |
| no. | Proposal Details                                                                                                    | Proponent Name                             | Pro     | PT          | Location                                   | Date of EC Granted               | Uploaded EC<br>Letter | Upload<br>Compliance<br>Report |
| 1   | Proposal No         :         M/UP/(ND2/194680/2021           File No         :         J-11011/31/2021-1A-18()           Project Name         Proposal 775 KLPD Molasses/ Cane Juice/<br>Sugar Syrup/Grain Based Distillery & 5 M/<br>Ca-Generation Power Plant of Village<br>Brogowarpur Fulve, Cheff Indigue, Dist<br>Barelly, Uttor Prodesh by M/s. Dworkesh | DWARIKESH SUGAR INDUSTRIES<br>LIMITED<br>t | Indi    | jects - 2   | State : Uttar Prode<br>District : Bareilly | 27 Sep 2021                      | 80                    |                                |
|     | sugar Industries Limited                                                                                                    |                                            |         |             |                                            |                                  |                       |                                |

By clicking on Upload compliance report icon, a form will open as shown in figure below:

| Pro Active and Responsive facilitation by     | y Interactive, Virtuous and Environment                    | tal Singlewindow Hub                         |                                  |                                                                                                    |                                                                                                |
|-----------------------------------------------|------------------------------------------------------------|----------------------------------------------|----------------------------------|----------------------------------------------------------------------------------------------------|------------------------------------------------------------------------------------------------|
| Home Environment Clearance On                 | y CRZ Clearance Forest Clearance                           | Wildlife Reference Upload Compliance Re      | port                             |                                                                                                    |                                                                                                |
|                                               |                                                            | Please do not o                              | enter any special charater like  | → · : " / \   ? * etc. in the form fie                                                                                                    | ds                                                                                             |
|                                               | Form fo                                                    | r Uploading Six Monthly Con                  | npliance Report                  |                                                                                                    | -                                                                                              |
| Proposal Details :-                           |                                                            |                                              |                                  |                                                                                                    |                                                                                                |
| Proposal No                                   | IA/UP/IND2/194690/2021                                     |                                              | Project Name                     | Proposed 175 KLPD Molasses/ Cane J<br>Based Distillery & 5 MW Co-Generat<br>Village Bhagwanpur Fulwa, Tehsil F<br>Barailly Uttar Pradach hy M/c Dw | uice/ Sugar Syrup/Grain<br>ion Power Plant at<br>aridpur, District<br>anikesh Sugar Industriae |
| Category                                      | Industrial Projects - 2                                    |                                              | MoEF File No                     | J-11011/31/2021-IA-II(I)                                                                                                    |                                                                                                |
| Name of the Entity / Corporate Office*        | DWARIKESH SUGAR INDUSTRIES L                               | IMITED                                       |                                  |                                                                                                    |                                                                                                |
| Entity's PAN*                                 | AAACB7459F                                                 |                                              | E-KYC (Please click on E-KYC for | Correction / Incomplete Registration Detail                                                                                                    | is.)                                                                                           |
| Entity Name as per PAN                        | BRIGADE ENTERPRISES LIMITED                                |                                              |                                  |                                                                                                    |                                                                                                |
| Entity details mention above<br>is correct ?* | Agree O Disagree O (Incase of wrong or improper entry of E | INTITY NAME, the compliance report is liable | to get returned)                 |                                                                                                    |                                                                                                |
| Compliance Letter/Report                      | t:-                                                        |                                              |                                  |                                                                                                    |                                                                                                |
| Reporting Year*                               | -All Years-                                                | ~                                            | Reporting Period*                | Select ~                                                                                                    |                                                                                                |

#### STEP 6. Fill the form for uploading six monthly Compliance Report

Select radio button on Agree if the entity name and entity details are correct

| Entity details mention abov<br>is correct ? | Agree (mouse o | Disagree O<br>wrong or improper entry of ENTITY NAME, the compliance report is liable to get returned) |
|---------------------------------------------|----------------|----------------------------------------------------------------------------------------------------|

Select radio button on Disagree, if the above entity details mentioned are incorrect

| PARIVESH<br>미국वेश<br>Active and Responsive facilitation by | Please update                                             | your KYC details in your Proposal.                                 |
|------------------------------------------------------------|-----------------------------------------------------------|--------------------------------------------------------------------|
| ome Environment Clearance Only                             | r CRZ Clearance Forest Clearance Wildlife Reference U     | pload Compliance Report                                            |
|                                                            | Form for Uploading Six                                    | Monthly Compliance Report                                          |
| roposal Details :-                                         |                                                           |                                                                    |
| Proposal No                                                | IA/UP/IND2/30867/2015                                     | Project Name                                                       |
| Category                                                   | Industrial Projects - 2                                   | MoEF File No                                                       |
| Name of the Entity / Corporate Office*                     | DWARIKESH SUGAR INDUSTRIES LIMITED                        |                                                                    |
| Entity's PAN*                                              | AAACB7459F                                                | E-KYC (Please click on E-KYC for                                   |
| Entity Name as per PAN                                     | BRIGADE ENTERPRISES LIMITED                               |                                                                    |
| Entity details mention above<br>is correct ?*              | Agree Disagree (ncose of energy of ENTITY NAME, the compl | ionce report is liable to get returned)                            |
| Name of the Entity / Corporate Office*                     | mplete entity details, click on                           | E-KYC.                                                             |
|                                                            | AAACB7459F                                                | E-KYC                                                              |
| Entity's PAN*                                              |                                                           | Please click on E-KYC for Correction / Incomplete Registration Der |

For more information on how to update E-KYC refer to the hyperlink:

https://parivesh.nic.in/writereaddata/User manual E KYC.pdf

#### STEP 7. Select Reporting year and Reporting period via dropdown

Here you can select:

- Reporting year (2014-present)
- Reporting period (either 1 June or 1 December)

|                                               |                                                                                  | Please do not enter any special charater like 😔 : " / \   ? * etc. in the form fields                                                                                                    |     |
|-----------------------------------------------|----------------------------------------------------------------------------------|----------------------------------------------------------------------------------------------------|-----|
|                                               | Form for Uploading Six                                                           | Monthly Compliance Report                                                                                                    |     |
| roposal Details :-                            |                                                                                  |                                                                                                    |     |
| Proposal No                                   | IA/UP/IND2/194690/2021                                                           | Proposed 175 KLO Molasser/ Care Jaice/ Sogar Syrup(or<br>Projections<br>Willege Hospanyur Fulse, 8 Md Co.derection Power Plant et<br>Village Hospanyur Fulse, Tehnil Faridayn, District<br>Really III and Prodesh M M/C - Dawleach Care, Tehnic | ain |
| Category                                      | Industrial Projects - 2                                                          | MoEF File No J-11011/31/2021-IA-II(I)                                                                                                    |     |
| lame of the Entity / Corporate Office*        | DWARIKESH SUGAR INDUSTRIES LIMITED                                               |                                                                                                    |     |
| Entity's PAN*                                 | AAACB7459F                                                                       | EVENC (Please click on E-KYC for Correction / Incomplete Registration Details.)                                                                                                    |     |
| Entity Name as per PAN                        | BRIGADE ENTERPRISES LIMITED                                                      |                                                                                                    |     |
| Entity details mention above<br>is correct ?* | Agree O Disagree O (Incase of wrong or improper entry of ENTITY NAME, the compli | ance report is liable to get returned)                                                                                                    |     |
| ompliance Letter/Report                       |                                                                                  |                                                                                                    |     |
| Reporting Year*                               | -All Years-                                                                      | Reporting Period* Select ~                                                                                                    |     |
|                                               |                                                                                  |                                                                                                    |     |
|                                               |                                                                                  |                                                                                                    |     |

#### STEP 8. Enter Remarks (if any)

| Reporting Year   | -All Years-         | ~ | Reporting Period* | Select | ~                          |
|------------------|---------------------|---|-------------------|--------|----------------------------|
| Remarks (if any) | Please Enter Remark | 5 |                   |        |                            |
|                  |                     |   |                   |        | 200 Character(s) Remaining |
|                  |                     |   |                   |        |                            |
|                  |                     |   |                   |        |                            |
|                  |                     |   |                   |        |                            |

#### STEP 9. Fill the details of Production and Project Area (if any)

| Details o | of Production and Project Area :-         |          |                                                            |                                       |  |        |
|-----------|-------------------------------------------|----------|------------------------------------------------------------|---------------------------------------|--|--------|
|           | Date of Commencement of Project/Activity: |          | Project Area as Per EC Granted<br>(In Case of Mine Lease): |                                       |  |        |
| Actual Pr | roject Area(In Case of Mine<br>Lease):    |          |                                                            |                                       |  |        |
|           |                                           | PROD     | UCTION CAPACITY                                            |                                       |  |        |
|           | Name of the Product                       | Units    | As per EC granted                                          | Production during last financial year |  |        |
|           |                                           | Select ~ |                                                            |                                       |  | To Add |
|           |                                           | No       | o Record Found                                             |                                       |  |        |

Here you can insert:

- Date of Commencement of Project/Activity
- Project Area as Per EC Granted (In case of mine lease)
- Actual project area (in case of mine lease)
- Production capacity:
  - Name of the Product
  - Units (Define unit of a production)
  - $\circ \quad \text{ As per EC granted} \quad$
  - o Any production during last financial year

You can add multiple Production Capacity details and to add those details, click on  $egin{array}{c} \bullet \end{array}$ .

### STEP 10. Click on 😌 icon to upload self compliance

In order to upload self compliance, you need to click on  $\oplus$  icon.

| c Cond        | ition *:-                  |                                                                                                    |                  |                                                |                            |                       |
|---------------|----------------------------|----------------------------------------------------------------------------------------------------|------------------|------------------------------------------------|----------------------------|-----------------------|
| Sr No.        | Condition Type             | Condition Details                                                                                                    | Self Declaration | Remarks / Reason                               | Supporting Documents       | Enter Self Compliance |
| 1             | MISCELLANEOUS              | CER activities shall be completed in two years                                                                                                    |                  |                                                |                            |                       |
| 2             | WASTE MANAGEMENT           | RO rejects shall be disposed of in TSDF.                                                                                                    |                  |                                                |                            |                       |
| l Cond        | ition *:-                  |                                                                                                    |                  |                                                |                            |                       |
| Sr No.        | Condition Type             | Condition Details                                                                                                    | Self Declaration | Remarks / Reason                               | Supporting Documents       | Enter Self Compliance |
| 1             | Statutory compliance       | The project proponent shall obtain the necessary per<br>mission from the Central Ground Water Authority, in c<br>ase of drawl of ground water I from the competent a<br>uthority concerned in case of drawl of surface water <i>r</i><br>equired for the project.                  |                  |                                                |                            | 0                     |
| 2             | Statutory compliance       | The project proponent shall obtain Consent to Establi<br>sh/ Operate under the provisions of Air (Prevention &<br>Control of Pollution) Act, 1981 and the Water (Preventi<br>on & Control of Pollution) Act, 1974 from the concerne<br>d State pollution Control Board/ Committee. |                  |                                                |                            | 0                     |
| ent Up        | load :-                    |                                                                                                    |                  |                                                |                            |                       |
| ite Visit Rep | port (if available): (Uplo | ose File No file chosen<br>ad Pdf/jpg/jpeg/Png only Max 2 MB)                                                                                                    |                  | Last Site Visit Report Date<br>(if available): |                            |                       |
| litional Att  | achment (if any) : Cho     | ose File No file chosen                                                                                                    |                  | Additional Remarks (if any):                   |                            | ĥ                     |
|               | (Opio                      | aa saulibäliheätsuä ouik wax x we)                                                                                                    |                  |                                                | 200 Character(s) Remaining |                       |

If EC conditions are not available, click on Upload EC Condition. For more information on how to update E-KYC refer to the hyperlink:

https://parivesh.nic.in/writereaddata/User\_manual\_EC\_Condition\_Upload.pdf

| General Condition   | ns of EC:                                                                                                 |
|---------------------|----------------------------------------------------------------------------------------------------|
| No Record Found     |                                                                                                    |
|                     |                                                                                                    |
|                     |                                                                                                    |
|                     |                                                                                                    |
|                     |                                                                                                    |
|                     |                                                                                                    |
| kemarks (it any)    | 200 Character(s) Remaining                                                                                |
|                     |                                                                                                    |
|                     | **Note : If EC Conditions are not available bolow, Click here to upload EC Condition. UPLOAD EC CONDITION |
| duction and Project | ct Area :-                                                                                                |
| commencement of     | Brolast Area as Bar EC Granted                                                                            |
|                     |                                                                                                    |

#### STEP 11. Upload Self-Compliance

Select self declaration and give reason/remarks against it. You can upload Supporting document that contains information related to the self declaration.

|                                                                                                    | s: Vituous and Environmental Singlewindow Hub"                                                                                                    |                              |
|----------------------------------------------------------------------------------------------------|----------------------------------------------------------------------------------------------------|------------------------------|
|                                                                                                    |                                                                                                    |                              |
| Proposal Details :-<br>Proposal No<br>Category<br>Name of the Entity / Corporate Office*<br>Entity's PAN*<br>Entity details mention above Agree<br>is carrent ?* (incase of<br>Compliance Letter/Report :- | EC Condition -Self Compliance  CER activities shall be completed in two years  1000 Character(s) Remaining  II Declaration * Select  ADD CLOSE  ENTER ENTER | Please do not enter any spec |
|                                                                                                    |                                                                                                    |                              |

|            | EC Condition -Self Compliance                                                                 |
|------------|-----------------------------------------------------------------------------------------------|
|            | CER activities shall be completed in two years<br>Condition*                                  |
| iosal No   | 1000 Character(s) Remaining     m       Setf Declaration*     Being Compiled                  |
| ategory li | Reason* & Supporting Documents (it any) Choose File No file chosen 200 Charos ar(s) Remaining |
| ('s PAN"   | ADD CLOSE                                                                                     |
|            |                                                                                               |
|            |                                                                                               |

|                        | EC Condition -Self Compliance                                                                           |
|------------------------|----------------------------------------------------------------------------------------------------|
| Conditio               | CER activities shall be completed in two years                                                          |
| o L<br>Self Declaratio | N000 Character(s) Remaining n* Being Complied                                                           |
| y I<br>Reaso           | son Supporting Documents (if any) Choose File. No file chosen Upload Pati/pd.jpe.gl/Prag only Max 2 MB) |
|                        | ADD CLOSE                                                                                               |
|                        |                                                                                                    |
|                        |                                                                                                    |
|                        |                                                                                                    |
|                        |                                                                                                    |

By clicking on ADD button, self compliance will be added. Once you have added the self compliance the page will continue to the form. You need to upload the self declaration against each and every EC condition.

#### STEP 12. Upload document/Additional details (if any)

You can upload document/Additional details:

- Last site visit report (pdf/jpg/jpeg/png and maximum size limit for document is 2MB)
- o Last site visit report date
- o Additional attachment (pdf/jpg/jpeg/png and maximum size limit for document is 2MB)
- o Additional Remarks

| Document Upload :-                     |                                                                       |                                                |                                    |
|----------------------------------------|-----------------------------------------------------------------------|------------------------------------------------|------------------------------------|
| Last Site Visit Report (if available): | Choose File No file chosen<br>(Upload Pdf/jpg/jpeg/Png only Max 2 MB) | Last Site Visit Report Date<br>(if available): |                                    |
| Additional Attachment (if any) :       | Choose File No file chosen<br>(Upload Pdf/jpg/jpeg/Png only Max 2 MB) | Additional Remarks (if any):                   | لا معنی 200 Character(s) Remaining |

#### STEP 13. Mark the checkbox of Undertaking

| Additional Attachment (if any): (Upload Pdl/jpg/jpeg/Png only Max 2 MB) | Additional Remarks (if any):                                     | 200 Character(s) Remaining |
|-------------------------------------------------------------------------|------------------------------------------------------------------|----------------------------|
| I 'DWARIKESH SUGAR INDUSTRIES LIMITED ' hereby give undertaking the     | at the specific / general condition is entered by me is correct. |                            |
|                                                                         | PROCEED FOR E-AUTHENTICATION & SUBMIT                            |                            |

#### STEP 14. Proceed for E-authentication and Submission of six-monthly compliance report

By clicking on Proceed for E-authentication & submit button you save the compliance report and proceed for Eauthentication as shown in figure below

|                          |                                                                                                    |                                                                                                    |                                                                                                  | ords Found            |                                                                       |                     |
|--------------------------|----------------------------------------------------------------------------------------------------|----------------------------------------------------------------------------------------------------|--------------------------------------------------------------------------------------------------|-----------------------|-----------------------------------------------------------------------|---------------------|
| Sno.                     | Proposal No.                                                                                           | Regional<br>Office                                                                                                 | Year of<br>Compliance                                                                            | Date of<br>compliance | Remarks                                                               | Uploc               |
| Las<br>Addit<br>2 I ' DW | it Site Visit Report (if<br>available): (<br>ional Attachment (if<br>any) : (<br>ARIKESH SUGAR INDUSTR | Choose File No file cho<br>Upload Pdf/jpg/j<br>Choose File No file chor<br>Upload Pdf/jpg/j<br>IES LIMITED ' hereb | sen<br>peg/Png only Max 2 MB)<br>sen<br>peg/Png only Max 2 MB)<br>y give undertahing that the se | Add                   | Date<br>(if available):<br>itional Remarks (if<br>any):<br>N & SUBMIT | 200 Char<br>orrect. |
| Docum                    | ent Upload :-                                                                                          |                                                                                                    |                                                                                                  | La                    | st Site Visit Report                                                  |                     |
|                          |                                                                                                    | ion) Act, 1974<br>ate pollution (<br>tee.                                                                          | from the concerned St<br>Control Board/ Commit                                                   |                       |                                                                       |                     |

| with the second second | Digital India<br>Power To Empower                                |                | (12)<br>CODE<br>with 1 kiny |
|----------------------------------------------------------------------------------------------------|------------------------------------------------------------------|----------------|-----------------------------|
| Government of India                                                                                                    | You are currently using C-DAC eSign Service and have been redire | cted from      |                             |
|                                                                                                    | @ हस्ताक्षर                                                      |                |                             |
|                                                                                                    | C-DAC's ellige Bervice                                           |                |                             |
|                                                                                                    | Aadhaar Based e-Authentication                                   |                |                             |
|                                                                                                    | View Document Information                                        |                |                             |
|                                                                                                    | Aadhaar Number O Virtual ID O UID Token                          |                |                             |
|                                                                                                    | Enter Your Aadhaar Number                                        | Ø              |                             |
|                                                                                                    |                                                                  | Get Virtual ID |                             |
|                                                                                                    | A Enter Your Aadhaar OTP                                         |                |                             |
|                                                                                                    |                                                                  |                |                             |
|                                                                                                    |                                                                  |                |                             |
|                                                                                                    | Get OTP Cancel                                                   |                |                             |
|                                                                                                    |                                                                  |                |                             |

You are required to enter your Aadhaar number/Virtual ID/ UID Token

|        | tou are currently using C-UAC esign service and have been redirected from |         |         |
|--------|---------------------------------------------------------------------------|---------|---------|
| Aadh   | C-DAC's elign Service                                                     |         |         |
| View D | ocument Information                                                       |         |         |
| Aac    | dhaar Number 🔿 Virtual ID 🔿 UID Token                                     |         |         |
|        |                                                                           |         | Ø)      |
|        |                                                                           | Get Vir | tual ID |
| a,     | Enter Your Aadhaar OTP                                                    |         |         |
| Get    | Cancel                                                                    |         |         |

Click on Get OTP. An OTP is sent by the Aadhaar verification system on your registered mobile number. You need to enter this OTP, mark checkbox and click on Submit.

|        | ि हस्ताक्ष<br>CEAC's align 1                       | errice .                                               |
|--------|----------------------------------------------------|--------------------------------------------------------|
| Aad    | haar Based e-Authentication                        |                                                        |
| View   | Document Information                               |                                                        |
|        |                                                    | Ð                                                      |
|        |                                                    | Get Virtual ID                                         |
| a,     |                                                    |                                                        |
| obtain | ing my e-KYC through Aadhaar e-KYC service only to | tr the purpose of esigning.  Listen to Consent English |
| Su     |                                                    | Not Received OTP? Resend OTP                           |
|        |                                                    |                                                        |

On successful E-authentication through Aadhaar, a dialogue window will open. Click on OK

| 1 | 64.100.213.73 says                |        |    |  |
|---|-----------------------------------|--------|----|--|
| S | uccessfully E-Verified through Aa | dhaar. |    |  |
|   |                                   |        | ок |  |
|   |                                   |        |    |  |

**STEP 15**. Click on Either View (to view six-monthly Compliance report) or Click on Close (to close the dialogue window)

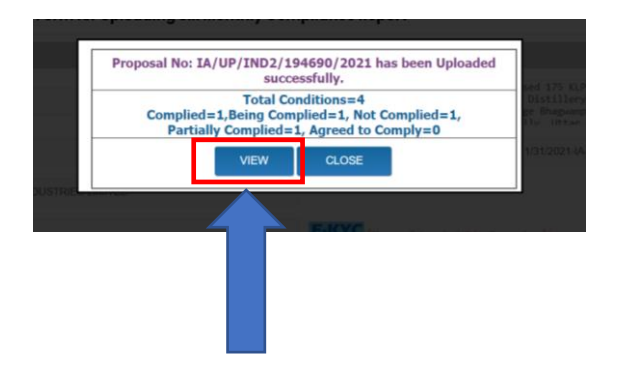

By clicking on View, you can view your six-monthly compliance report. Below figure shows a preview of a complete compliance report that you have generated

|                             | <u>EC Con</u>     | dition        | s Six Monthly C<br>(by Project Propon | ent)                        | liance Report         |                                                                                                    | Property and                         |  |
|-----------------------------|-------------------|---------------|---------------------------------------|-----------------------------|-----------------------|----------------------------------------------------------------------------------------------------|--------------------------------------|--|
|                             |                   |               |                                       |                             |                       |                                                                                                    | Proposal No : IA/UP/IND2/194690/2021 |  |
| . Name of the Entity        | / Corporate Offic | ce:           |                                       |                             |                       |                                                                                                    |                                      |  |
| File No. : J-11011/31       |                   | -11011/31/    | 021-IA-II(I) Proposal Name :          |                             |                       | Proposed 175 KLPD Molasses/ Cane Juice/ Sugar<br>Syrup/Grain Based Distillery & 5 MW Co-<br>Generation Power Plant at Village Bhagwanpur<br>Fulva, Tehsil Faridpur, District Barelliu, Uttar<br>Pradesh by M/s. Dwarikesh Sugar Industries<br>Limited |                                      |  |
| Date Of EC. :               | 2                 | 7 Sep 2021    | 1 EC Letter :                         |                             |                       | *<br>*0r                                                                                                    |                                      |  |
| Name of the Entity / Corpor | ate Office : D    | WARIKESH      | SUGAR INDUSTRIES LIMITED              |                             | Email Address :       |                                                                                                    | salilarya.dn@dwarikesh.com           |  |
| Address :                   | D                 | warikesh N    | lagar, District Bijnor, U.P.          | ct Bijnor, U.P. Mobile No : |                       |                                                                                                    | 9412218404                           |  |
| Proponent Details :         | Salii             |               |                                       | Designat                    | tion :                | Chief General Manager                                                                                                    | (Adminis                             |  |
| Telephone No :              | 01343-26          | 67061         |                                       | Mobile N                    | +91 9412218404        |                                                                                                    | (                                    |  |
| Fax No :                    | 01343-26          | 67065         |                                       | Email Ad                    | Idress :              | salilarya.dn@dwarikesh                                                                                                    | h.com                                |  |
| Website :                   | www.dw            | arikesh.com   |                                       | Pin Code                    | •:                    | 246762                                                                                                    |                                      |  |
| State :                     | Uttar Pra         | adesh         |                                       | District :                  |                       | Bijnor                                                                                                    |                                      |  |
| Village/Town :              |                   |               |                                       |                             |                       |                                                                                                    |                                      |  |
| . <u>Compliance Letter/</u> | Report (Propone   | <u>ent)</u> : |                                       |                             |                       |                                                                                                    |                                      |  |
| Compliance Period :         |                   |               | 2021 / 01 Jun                         | Complia                     | nce Submission Date : |                                                                                                    | 03 Jun 2022 11:21:25:480             |  |
| Remarks :                   |                   |               | abcd                                  |                             |                       |                                                                                                    |                                      |  |
| the Mileta Demonstra        |                   |               |                                       | Cine Million Denne -        |                       |                                                                                                    | 21/4                                 |  |

Flow Chart for submission of Six-monthly compliance report

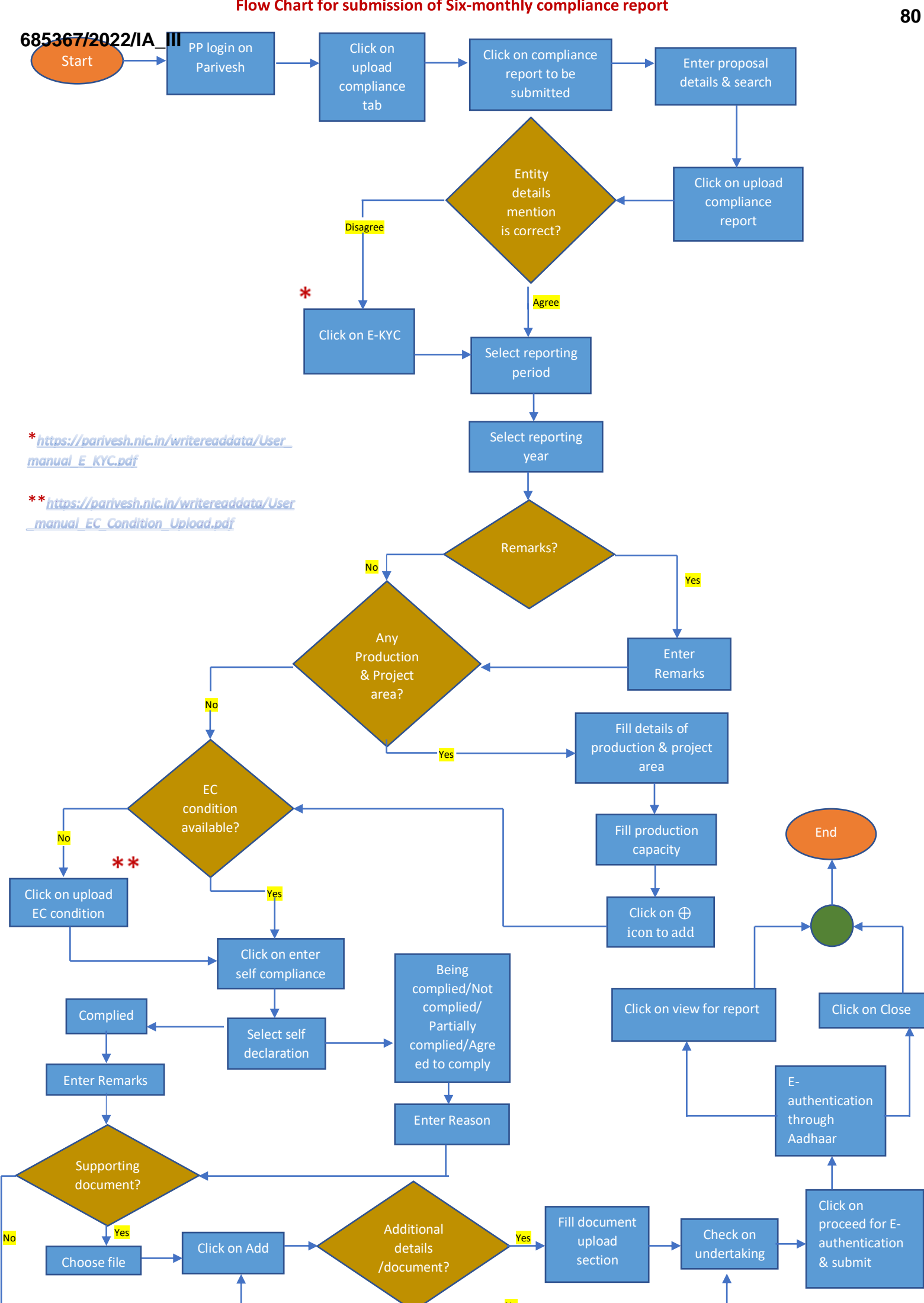